# ىلع IOx ةمزح رشنل ةضفخنم ةحاسم رفوتت IR800 ةلسلس ةزهجأ

تايوتحملا

<u>ةمدقملا</u> <u>ةلكشملا</u> ل<u>حلا</u>

## ەمدقملا

ا زارطلا اەلغشي يتلا ةضفخنملا ةحاسملا ىلع بلغتلا ةيفيك دنتسملا اذه حضوي IOx تاقيبطتلا رشنل تياباجيم 704 ىوس اەيف رفوتي ال يتلا ةيساسألا - 18800 ةمظنا ىلع.

### ةلكشملا

ودبت طقف تياباجيم 704 مجح IR829 و IR809 جلاعملا نع جتني :IR800 ةئف ةزهجألاا مظعم يف 1. 7 ىلإ لصت ةحاسم شالفلاا مجح حيتي امنيب .IOx تايواجو تاقيبطت رشنل ةحاتم تياباجيج.

مت IR800 يساسألا ماظنلا ىلع IOx نم ىلوألا تارادصإلا نأل يخيرات لصأ ةلأسملا هذهلو ،مادختسالل ةحاتم ةحاسملا لعجل نكلو ديقلا ةلازا تمت ،دعب اميفو .ديقلا اذهب اهميمصت تقو يف ايئاقلت ءارجإلا اذه ثدحي ملو ،تانايبلا ليزيسو ميسقت ةداعإ ىلع يوطني تايقرتلا

ةيلاتلا تاوطخلا مدختسأ ،كزاهج ىلع ديقلا اذه ناك اذإ امم ققحتلل:

لوصو ليطعت متي ،M(3)0.9 لثم ثدحأ رادصإ ليغشتب موقت يتلا ةزهجألل ةبسنلاب SSH لوصو ليطعت متي ،M(3)M. ەاندأ تاوطخلا عابتا لبق ەنيكمت بجيو يضارتفا لكشب.

يلاتلا وحنلا ىلع كلذب مايقلا نكميو:

IR829KJK#iox host exec enablesshaccess ? IR829KJK-GOS-1 Host running GNU/Linux 4.1.52-rt52-yocto-standard IR829KJK#iox host exec enablesshaccess IR829KJK-GOS-1 generating ssh RSA key... generating ssh ECDSA key... generating ssh DSA key... generating ssh ED25519 key... Reloading OpenBSD Secure Shell server's configuration. ssh config changed successfully. Please restart ssh daemon using disablessh and then enablessh script to apply latest config.

```
SSH: لوصو نيكمت درجمب
```

:كزاهج ىلع ەنيوكت مت امك (GOS) Guest-OS مردختسي يذلIP ناونع نع ثحبا

IR829KJK#sh ip dhcp bind | i 908b 192.168.1.3 0102.0001.908b.05 Infinite Manual 2. SSH إناف ع ال الالت المعتسم 15 زايتما مادختساب لوخدل اليجستو

```
IR829KJK#ssh -l admin 192.168.1.3
IOS user password:
IR829KJK-GOS-1:~#
3. يلي امك software/ ليمحت مجح نم ققحت:
```

IR829KJK-GOS-1:~# df -h | grep sdb /dev/sdb 704M 11M 656M 2% /software

ةفورعملا ةلكشملا ىلع ترثأ دق كنأ ملعاف ،تياباجيم 704 انه مجحلا ناك اذإ.

#### الحل

ةعسلا مادختساو (ةتقۇملا ةركاذلا) Flash قركاذ قيسنت ةداعا كنكمي ،رمألا اذه حالصال يلي امك ةلماكلا:

1. كزاهج ىلع ®IOS نم تبثملا رادصإلا بكري نأ بكري ةمزحلا تنأ ىقلتي نأ تنمض.

```
IR829KJK#sh ver | i image
System image file is "flash:/ir800-universalk9-mz.SPA.157-3.M1"
```

IR829KJK#dir | i bundle 6 -rw- 186722070 Mar 1 2018 11:25:00 +00:00 ir800universalk9-bundle.SPA.157-3.M1.bin

عيمج دقفتس ،ريذحتاا لوقي امك .Ox ل ةمدختسماا ةتقؤماا ةركاذلا قيسنت دعا .2 متي يتال تاقيبطتال نأل ةلكشم هذه نوكت ال ةداع .GOS ماظن يف مدختسماا تانايب لكآتال ببسب كلذب ىصوي ال هنأل) Flash ةركاذ ىلع خيراتال نزخت ال IOx ىلع اهرشن .(ةتقؤماا ةركاذلل لمتحمال

IR829KJK#guest-os 1 disk-repartition 1 WARNING - Running this command will delete all application data in IOx. This operation cannot be undone. Continue? [no]: yes Guest-OS disk repartitioning with option 1.....

\*Mar 22 08:31:35.795: %IR800\_GOS\_DISK\_REP-6-SUCCESS\_GOS\_OPERATION: Successfully performed DISK REPARTITION operation for GOS.

. GOS ةمظناً تيبثت ةداعإ .3

IR829KJK#bundle install flash:/ir800-universalk9-bundle.SPA.157-3.M1.bin exclude hv-IOS
Installing bundle image: /ir800-universalk9-bundle.SPA.157-3.M1.bin, exclude Hypervisor and
IOS
image......Done!
\*Mar 22 08:35:16.105: %IR800\_INSTALL-6-SUCCESS\_BUNDLE\_INSTALL: Successfully installed
bundle image.

:GOS دوعت یتح تقولا ضعب رظتنا و لمعلا أدبا .4

IR829KJK#guest-os 1 start Starting Guest OS ..... Done!

Wait a minute for GOS to fully boot up.

ةلكشملاا نمض ةمدقملاا تاوطخلا هذه مادختسإ نم ىرخأ ةرم ققحت .5:

IR829KJK#ssh -1 admin 192.168.1.3 IOS user password:

IR829KJK-GOS-1:~# df -h | grep sdb /dev/sdb 1.7G 2.6M 1.6G 1% /software تاقىبطتلل تايلمعلا دعب ةحاتم تياباجيج 1.7 كانە لازت ال ،ىرت امك.

ةمجرتاا مذه لوح

تمجرت Cisco تايان تايانق تال نم قعومجم مادختساب دنتسمل اذه Cisco تمجرت ملاعل العامي عيمج يف نيم دختسمل لمعد يوتحم ميدقت لقيرشبل و امك ققيقد نوكت نل قيل قمجرت لضفاً نأ قظعالم يجرُي .قصاخل امهتغلب Cisco ياخت .فرتحم مجرتم اممدقي يتل القيفارت عال قمجرت اعم ل احل اوه يل إ أم اد عوجرل اب يصوُتو تامجرت الاذة ققد نع اهتي لوئسم Systems الما يا إ أم الا عنه يل الان الانتيام الال الانتيال الانت الما